# 3.2 権利移動・転用等の現地確認調査 を始める

## 3.2.1 現地確認行程を選択する

1 「メインメニュー」の左にあるリストボックスを選ぶと、ご自分が担当 する現地確認行程がリスト表示されます。

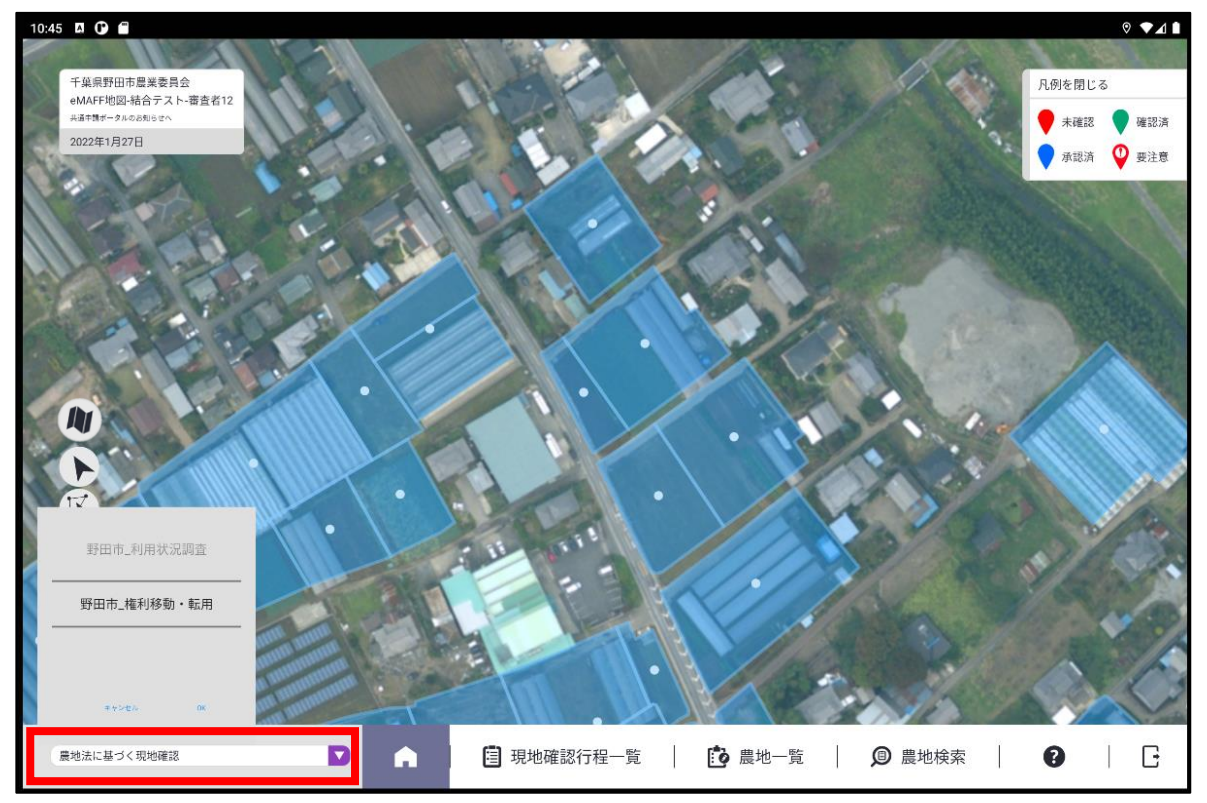

2 リスト内をスクロールし、調査対象の現地確認行程を選び、「OK」ボタンで確定します。

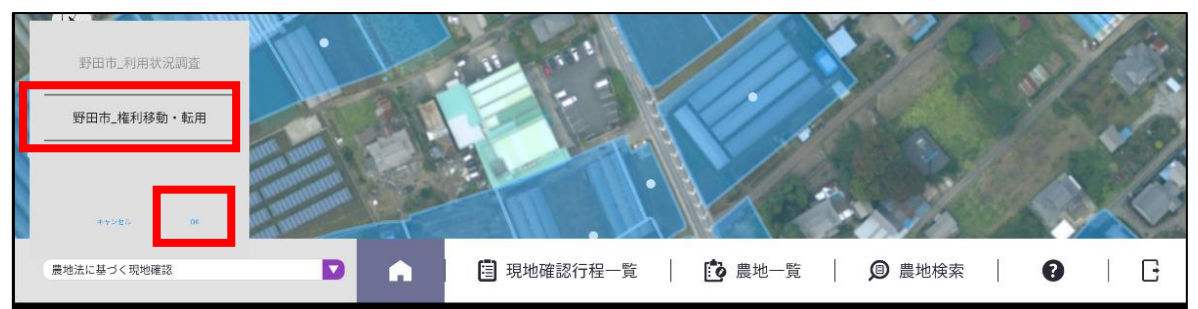

3 選択した現地確認行程の調査対象農地が、画面上に黄色枠で表示されま す。

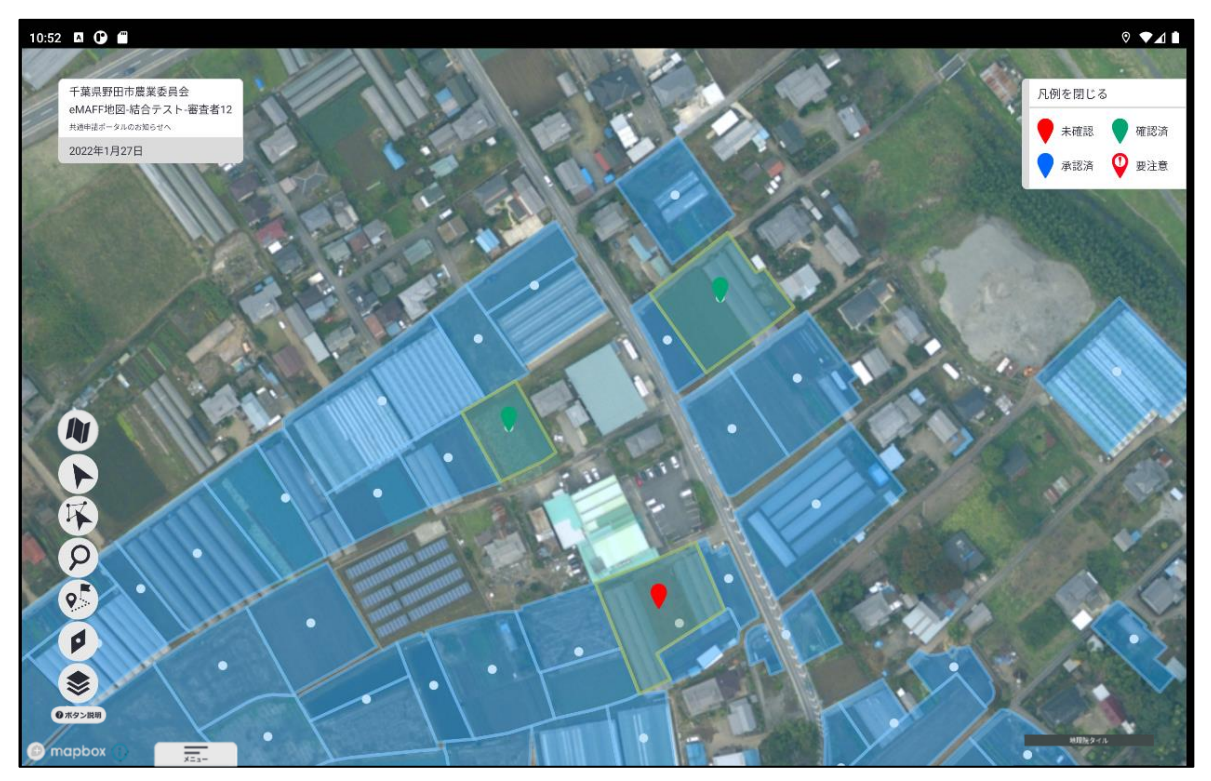

3章-16ページ

### 3.2.2 調査対象の農地に移動する

調査対象の農地までの移動経路を表示することができます。

1 「地図機能メニュー」の「ルート検索ボタン」を選びます。 選ぶとボタンが反転表示されます。もう一度選ぶと元の表示に戻ります。

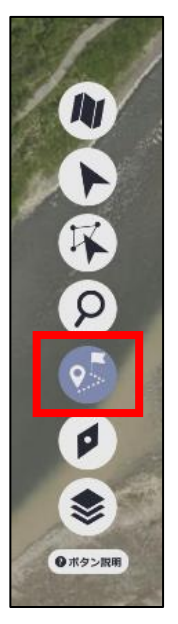

2 地図上の任意の位置を選ぶと、地図上にマーク(旗)が表示され現在位置からの経路が表示されます。

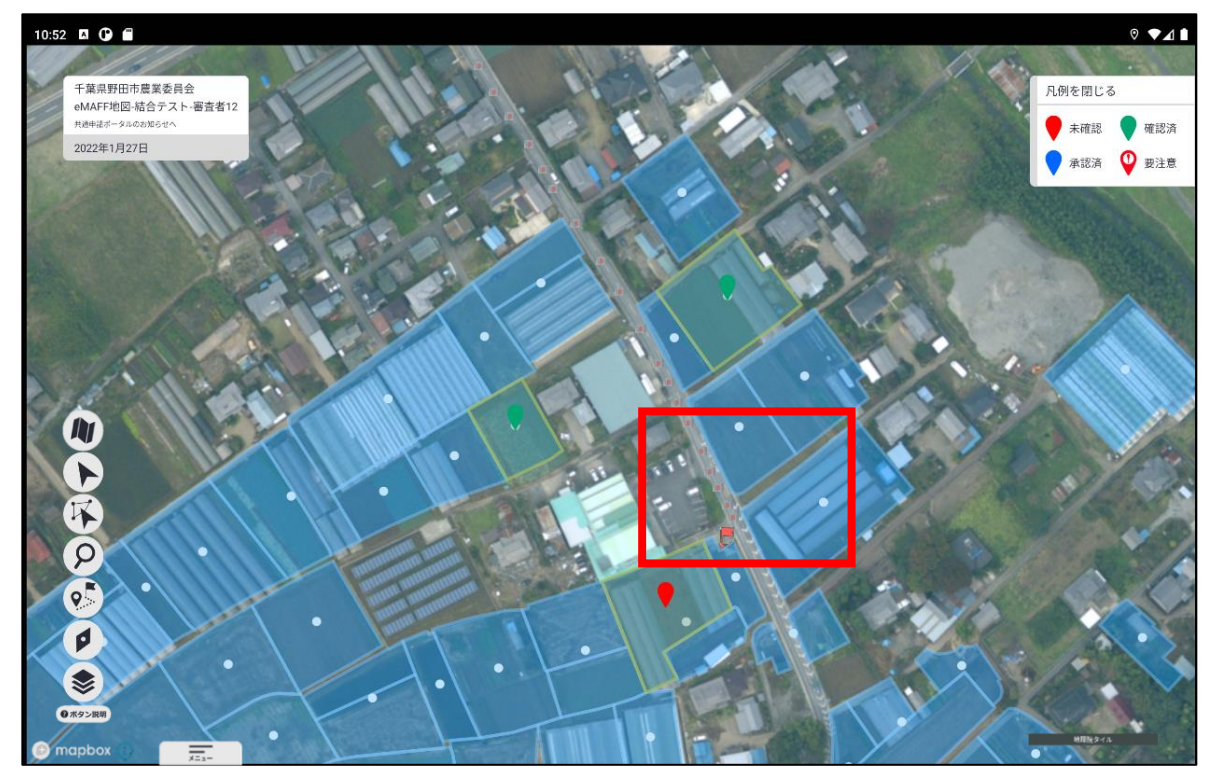

3章-17ページ

# 3.2.3 権利移動・転用等の調査を行う

対象の農地の台帳情報などを確認し、権利移動・転用等の調査を行います。

1 対象の農地を選ぶと、画面左側に調査項目などが表示されます。

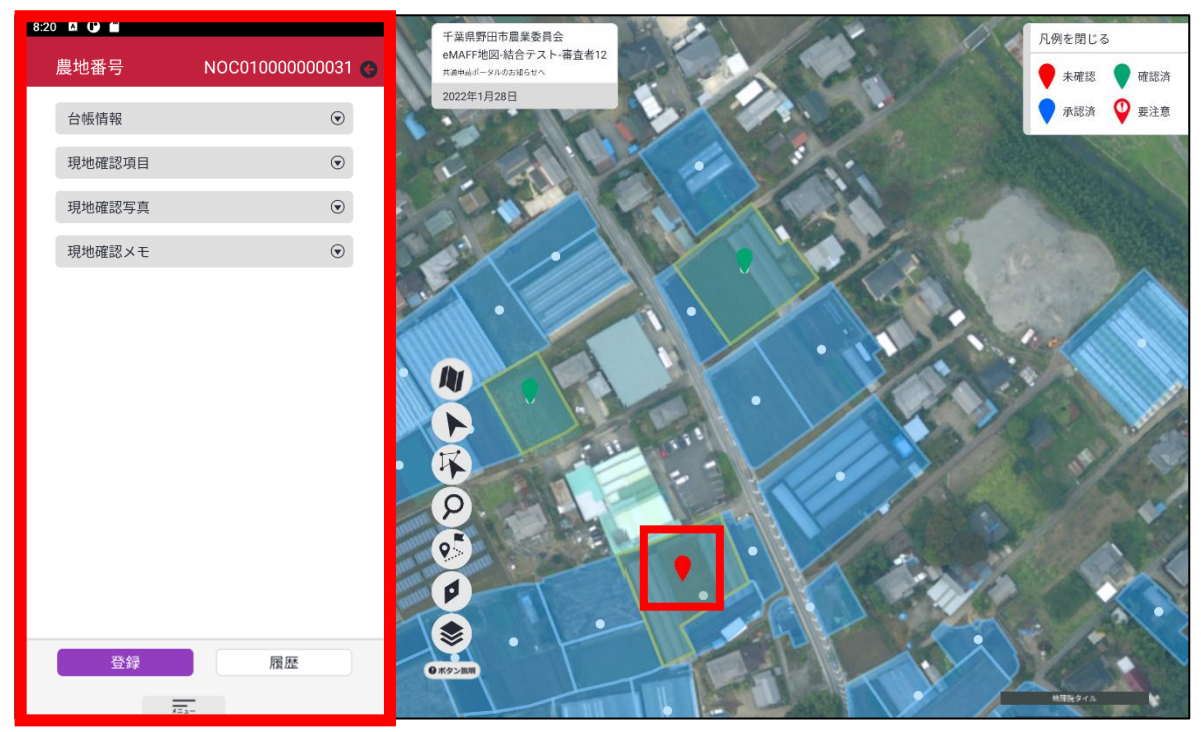

| 調査項目   | 内容                                 |
|--------|------------------------------------|
| 台帳情報   | 現在登録されている農地台帳の情報を表示し<br>ます。        |
| 現地確認項目 | 権利移動・転用等調査の調査結果を入力する項<br>目が表示されます。 |
| 現地確認写真 | 調査した農地を撮影し、調査結果として保存す<br>ることができます。 |
| 現地確認メモ | 調査した農地に関するメモを入力します。                |

2 「台帳情報」を選ぶと、現在登録されている農地台帳の情報を確認できます。

| 8:20 🗳 🕒 💼 |                       |
|------------|-----------------------|
| 農地番号       | NOC01000000031 G      |
| 台帳情報       | ۲                     |
| 所在・地番      | 千葉県野田市木間ケ瀬33          |
| 所有者        |                       |
| 耕作夹        | 所有太郎                  |
| 初日日        | 耕作花子                  |
| 機構転貸       |                       |
| 登記地日       | 0                     |
| T10.0H     | ⊞                     |
| 現況地目       |                       |
| 登記面積       | Ξ                     |
|            | 238.00                |
| 現況面積       | 228.00                |
| 状況調査年月日    | 230.00                |
|            | 7/31/2020 12:00:00 AM |
| 状况調査結果     | 遊休農地ではない              |
| 遊休農地の区分    |                       |
|            | 設定無                   |
|            |                       |
| 無断転用       |                       |
| 登録         | 履歴                    |
| x==        | -                     |

3 「現地確認項目」を選ぶと、権利移動・転用等調査の調査結果を入力す る項目が表示され、調査結果を入力できます。

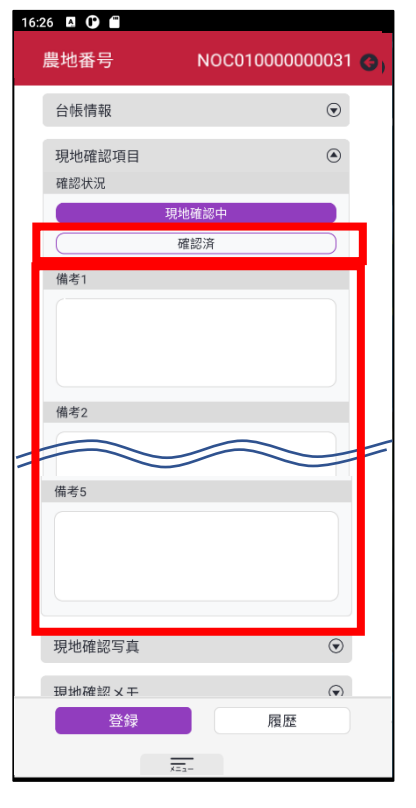

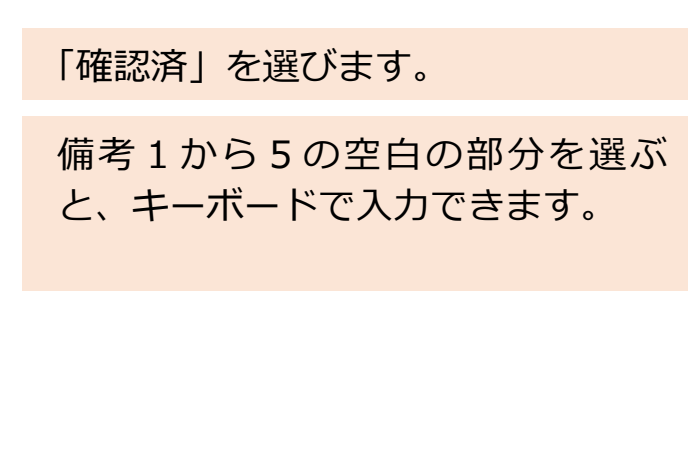

3章-19ページ

4 「現地確認写真」を選ぶと、調査した農地を撮影し、調査結果として保 存することができます。

| 8:21 🛛 🕞 🛑                                                      |                                   |
|-----------------------------------------------------------------|-----------------------------------|
| 農地番号 NOC01000000031 🔮                                           |                                   |
| 台帳情報 ⊙                                                          |                                   |
| 現地確認項目                                                          |                                   |
| 現地確認写真                                                          |                                   |
|                                                                 |                                   |
|                                                                 |                                   |
| 8:21 🛛 🕐 🗭                                                      | カメラマークを選ぶとカメラのア                   |
| 農地番号 NOC01000000031 🌍                                           | リがお動されるので 写直提影を                   |
| 台帳情報                                                            | りか起動されるのて、 与呉旗家を1                 |
| 現地確認項目                                                          | いまり。                              |
| 現地確認写真                                                          |                                   |
| ● 現地確認 - モ ●                                                    |                                   |
| 写真を追加するため、写真撮影か端末のフォトライブラリか<br>ら選択してください<br>写真撮影<br>端末のフォトライブラリ |                                   |
| す<br>写真と動画の撮影を「カメラ」に許可しますか?<br>7ブリの使用時のみ<br>今: のみ               | 許可を求められた場合は、<br>「アプリの使用時のみ」を選びます。 |
| 許可いない                                                           |                                   |
| 5:04 II <b>◎</b><br>農地番号 NOC01000000031 <b>③</b>                | 撮影した写真が登録されます。                    |
| 台帳情報                                                            | ラ県の句上の「×」小グノを選ぶと                  |
| 現地確認項目                                                          | ラ県の削哧か行えま9。                       |
| 現地確認写真                                                          |                                   |
| 現地確認メモ ⊙                                                        |                                   |

3章-20ページ

#### 「現地確認メモ」を選ぶと、調査した農地に関するメモを入力できます。 5

| 8:2 | 24 🖸 🛈       |                  |
|-----|--------------|------------------|
|     | 農地番号         | NOC01000000031 🌀 |
|     | 台帳情報         | $\odot$          |
|     | 現地確認項目       | $\odot$          |
|     | 現地確認写真       | $\odot$          |
|     | 現地確認メモ       | ۲                |
| 1   |              |                  |
|     |              |                  |
|     | 現地確認メモー覧     |                  |
|     | 70 D. 200 70 |                  |

8:24 🖪 🛈 🖀

| 農地番号                 | NOC01000000047 G                 |
|----------------------|----------------------------------|
| 台帳情報                 | $\odot$                          |
| 現地確認項目               | $\odot$                          |
| 現地確認写真               | $\odot$                          |
| 現地確認メモ               | ۲                                |
| 1                    | <b>2</b>                         |
| 現地確認メモー覧             |                                  |
|                      |                                  |
| 音声の録音を 「 <b>eMAF</b> | ♀<br><b>- 現地確認」</b> に許可します<br>か? |
| アブリ                  | の使用時のみ                           |
| 4                    | 回のみ                              |
| 許                    | 可しない                             |

① 空白の部分を選ぶと、キーボード で入力できます。 ② マイクマークを選ぶと、アプリが 起動し、音声で入力できます。

許可を求められた場合は、 「アプリの使用時のみ」を選びます。

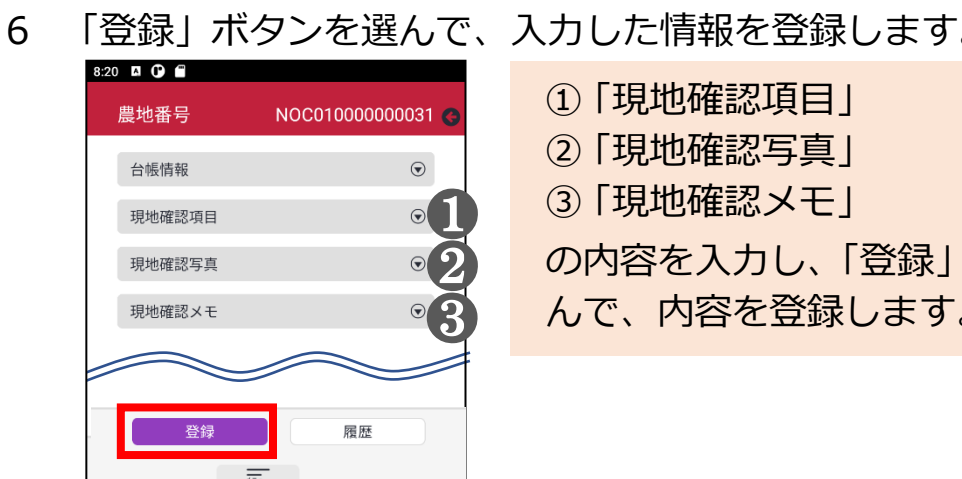

| ①「現地確認項目」<br>②「現地確認写真」             |
|------------------------------------|
| ③「現地確認メモ」                          |
| の内容を入力し、「登録」 ボタンを選<br>んで、内容を登録します。 |
|                                    |

3章-21ページ

7 登録処理が正常に行われると確認済となり、調査項目の枠とピンの色が 緑色に変わります。

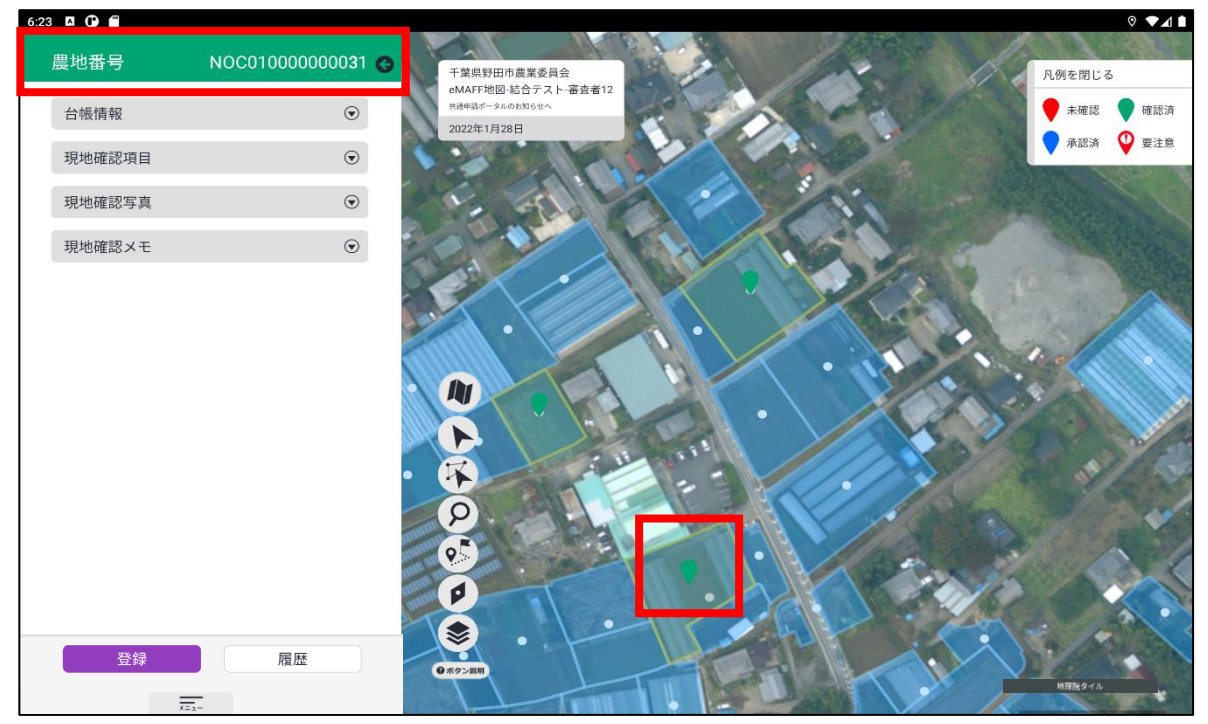

| :40 🖾 🕒 🗭 |                   |
|-----------|-------------------|
| 農地番号      | NOC01000000031    |
| 台帳情報      | $\odot$           |
| 現地確認項目    | ۲                 |
|           | 現地確認中             |
|           | 確認済               |
| 備考1       |                   |
| test      |                   |
| 備考2       |                   |
|           |                   |
| 備考3       |                   |
|           |                   |
| 進歩る       |                   |
| 登録        | 履歴                |
|           |                   |
| 1         | <= <sub>1</sub> - |

「現地確認項目」を選ぶと、調査項目 が表示され、登録した内容が確認で きます。

3章-22ページ

8 登録した内容を変更したい場合は、それぞれの内容を選び直して「登録」 ボタンを選ぶと更新されます。

| 農地番号 NOC01000000031(                                                                                                    | <b>9</b>                                             |
|----------------------------------------------------------------------------------------------------|------------------------------------------------------|
| 台帳情報 💿                                                                                                    |                                                      |
| 現地確認項目                                                                                                    |                                                      |
| 現地確認中                                                                                                    |                                                      |
| 確認済                                                                                                    |                                                      |
| 備考1                                                                                                    | 変更前の内容                                               |
|                                                                                                    |                                                      |
|                                                                                                    |                                                      |
| 備考2                                                                                                    |                                                      |
|                                                                                                    |                                                      |
|                                                                                                    |                                                      |
| 備考3                                                                                                    |                                                      |
|                                                                                                    |                                                      |
|                                                                                                    |                                                      |
|                                                                                                    |                                                      |
|                                                                                                    |                                                      |
| x=                                                                                                    |                                                      |
|                                                                                                    |                                                      |
|                                                                                                    |                                                      |
|                                                                                                    |                                                      |
| 農地番号 NOC01000000031                                                                                                    |                                                      |
| 農地番号 NOC01000000031<br>台帳情報 ⊙                                                                                                    |                                                      |
| 農地番号 NOC010000000031 台帳情報<br>・<br>・<br>・<br>                                                                                                    | 3                                                    |
| 農地番号         NOC01000000031           台帳情報         •           現地確認項目         •           確認状況         ·                                                                                                    | 3                                                    |
| 農地番号         NOC010000000031           台帳情報         ②           現地確認項目         ③           確認状況         現地確認中           確認済                                                                                                    |                                                      |
| 農地番号     NOC010000000031       台帳情報     ②       現地確認項目     ③       確認状況     現地確認中       確認済     確認済       備考1     ●                                                                                                    | 亦再後の内容                                               |
| 農地番号     NOC01000000031       台帳情報     •       現地確認項目     •       確認状況     ·       項地確認中     ·       確認済     ·       備考1     ·       test2     ·                                                                                                    | <ul> <li>変更後の内容</li> </ul>                           |
| 農地番号     NOC010000000031       台帳情報     ②       現地確認項目     ③       確認状況        現地確認中        積考1        test2                                                                                                    | 変更後の内容                                               |
| 農地番号     NOC010000000031       台帳情報     ・       現地確認項目     ・       確認状況     ・       確認状況     ・       確認状況     ・       確認所     ・       確認所     ・       備考2     ・                                                                                                    | 変更後の内容                                               |
| 農地番号     NOC010000000031       台帳情報     ②       現地確認項目     ③       確認状況     現地確認中       確認済        備考1        test2                                                                                                    | 変更後の内容                                               |
| 農地番号     NOC010000000031       台帳情報     ②       現地確認項目     ③       確認状況     3       一     福認済       備考2     ③                                                                                                    | 変更後の内容                                               |
| 農地番号     NOC01000000031       台帳情報        現地確認項目        確認状況        通認状況        備考1        test2        備考2        備考3                                                                                                    | 変更後の内容                                               |
| 農地番号     NOC01000000031       台帳情報     ②       現地確認項目     ③       確認状況     現地確認中        福認済       備考1     test2           備考2        備考3                                                                                                    | 変更後の内容                                               |
| 農地番号     NOC01000000031       台帳情報        現地確認項目        確認状況        確認済        備考2        備考3                                                                                                    | 変更後の内容                                               |
| 農地番号       NOC01000000031         台帳情報       ②         現地確認項目       ③         確認状況       現地確認中         通認済          備考1          test2          備考3          「日」          「日」 <t< td=""><td></td></t<>                                                                                                    |                                                      |
| 農地番号       NOC01000000031         台帳情報       ④         現地確認項目       ④         確認状況       現地確認中         確認状況       現地確認中         確認状況       日         備考1       1         1est2       日         備考3       日         「       日         ●       日         ●       ●         ●       ●         ●       ●         ●       ●         ●       ●         ●       ●         ● <td><ul> <li>変更後の内容</li> <li>「登録」ボタンを選ぶと、変更後の</li> </ul></td> | <ul> <li>変更後の内容</li> <li>「登録」ボタンを選ぶと、変更後の</li> </ul> |

3章-23ページ